# GHID DE DEPUNERE ON-LINE

a Cererii de plată și a documentelor justificative care însoțesc sau completează Cererea de plată în baza prevederilor H.G. nr. 300/2024 pentru instituirea unei scheme de ajutor de stat având ca obiectiv dezvoltarea regională prin stimularea realizării de investiții

Revizia 0, Mai 2025

În cuprinsul prezentului document se regăsesc informații privind modul de completare a Cererii de plată și modul de încărcare în aplicație a documentelor justificative care însoțesc sau completează Cererea de plată, precum și modul prin care se asigură corespondența între operatorul economic și Ministerul Finanțelor.

Pentru depunerea on-line a unei documentații corecte și complete în vederea plății ajutorului de stat, este necesară analizarea în prealabil a:

• prevederilor H.G. nr. 300/2024 pentru instituirea unei scheme de ajutor de stat având ca obiectiv dezvoltarea regională prin stimularea realizării de investiții

• informațiilor cuprinse în cadrul Ghidului de plată, în vigoare la data depunerii cererii, precum și a celorlalte date puse la dispoziție pe site-ul Ministerului Finanțelor.

Informațiile privind schema de ajutor de stat instituită prin H.G. nr. 300/2024 pentru instituirea unei scheme de ajutor de stat având ca obiectiv dezvoltarea regională prin stimularea realizării de investiții, precum și legislația conexă se regăsesc la următoarea adresă: <u>https://mfinante.gov.ro/ro/domenii/ajutorstat</u>.

În situația în care apar erori sau sunt necesare informații tehnice cu privire la modul de completare a formularelor on-line și de încărcare a întregii documentații în aplicație, solicitanții se pot adresa Ministerului Finanțelor prin intermediul adresei de e-mail **asistdep.online@mfinante.gov.ro.** 

# <u>LEGENDĂ</u>

| DENUMIRE FORMULAR          | ABREVIERE |
|----------------------------|-----------|
| Cererea plată              | СР300     |
| Formular atașare documente | C300      |

#### Atenție!

Ghidul de depunere on-line nu suplinește Ghidul de plată

### **CAPITOLUL 1**

### **NOȚIUNI INTRODUCTIVE**

Toate formularele vor fi transmise prin serviciul Spațiul Privat Virtual (SPV), iar documentele (CP300 și C300) se depun în mod similar cu depunerea declarațiilor fiscale aflate pe portalul ANAF. Prin intermediul acestui serviciu se efectuează comunicarea electronică între Ministerul Finanțelor și solicitanți/beneficiari ai ajutoarelor de stat.

Înregistrarea în SPV se face în baza aceluiași certificat calificat obținut pentru depunerea on-line a declarațiilor fiscale, iar informațiile în vederea înregistrării în SPV se regăsesc pe site-ul Agenției Naționale de Administrare Fiscală la adresa *www.anaf.ro*, secțiunea - *Spațiul Privat Virtual*, rubrica - *Înregistrare utilizatori persoane juridice.* 

#### **1.1. ACCES ÎN SERVICIUL ON-LINE**

Pentru a trimite formularele on-line trebuie să aveți acces la serviciul on-line.

Dacă aveți certificat digital calificat și acces la serviciul on-line treceți la pasul următor.

#### 1.2. DESCĂRCAREA FORMULARELOR se poate face:

1.2.1. prin intermediul paginii web a Ministerului Finanțelor, la adresa

https://mfinante.gov.ro/ro/aplicatia-big-project;

**1.2.2.** prin intermediul paginii web a ANAF, la adresa https://static.anaf.ro/static/10/Anaf/Declaratii\_R/descarcare\_declaratii.htm.

Din paginile indicate la punctele 1.2.1. și 1.2.2. se pot descărca atât formularele de declarații/cereri, cât și instrucțiunile de completare ale acestora. Pentru a descărca un formular, dați click pe numele acestuia și deschideți pagina.

Completarea formularelor se face Offline, fără a avea nevoie de conexiune la Internet.

Alegeți fișierul cu formularul pe care doriți să-l completați, apoi executați un dublu-click pentru a lansa în execuție programul Adobe Reader, cu ajutorul căruia veți introduce datele în formular.

Navigarea în cadrul unui formular în format PDF Inteligent se efectuează cu ajutorul tastei Tab, sau printr-un click cu mouse-ul în cadrul unei celule (câmp).

ATENȚIE! Câmpurile evidențiate cu albastru sunt editabile, iar celelalte câmpuri se completează automat.

# **CAPITOLUL 2 - CEREREA DE PLATĂ**

# Completarea Cererii de plată CP300

Pasul 1: se apasă butonul DEBLOCARE

| ☆ CP300_V100_24022025_ ×                                                             | ⊙ 🗘 🏥 Sign in — 🗇 >                                                     |
|--------------------------------------------------------------------------------------|-------------------------------------------------------------------------|
| Edit Convert E-Sign                                                                  | Find text or tools Q 🛛 🛱 🏟 🔂 🔂 🖓 🖓 🖓                                    |
| CP300 CERERE DE PLATĂ A AJUTO                                                        | ORULUI DE STAT                                                          |
| DEBLOCARE LISTARE VALIE                                                              | Semnatura                                                               |
| 2025<br>Subscrisa,                                                                   |                                                                         |
| având datele de identificare de la punctul l, reprezentată legal prin domnul/doamna  |                                                                         |
| având calitatea de                                                                   |                                                                         |
| identificată prin cod numeric personal/număr de identificare fiscală                 | , solicit plata ajutorului de stat în sumă de                           |
| 0 lei, în baza Acordului pentru finanțare 📃 inițial                                  | modificat rectificat nr.                                                |
| din data de și în condițiile prevederilor H.G. nr. 300/2024, respectând ir           | ntensitatea de % conform Acordului pentru finanțare.                    |
| I. Date de identificare ale întreprinderii solicitante:                              |                                                                         |
| Denumirea întreprinderii                                                             |                                                                         |
| Data înregistrării<br>Intropriedorii la oficiul<br>Type here to search 🚔 M 🗴 🖉 🕐 🗴 🖉 | Intensitea se poate aproxima luând<br>în calcul 8 zecimale după virgulă |

*Pasul 2.* În căsuța *Subscrisa* se scrie numele complet al operatorului economic, acesta completându-se automat în secțiunea *"Date de identificare ale întreprinderii solicitante*", câmpul *"Denumirea întreprinderii*"

*Pasul 3.* "domnul/doamna", se completează numele și prenumele reprezentantului legal/împuternicitului

Pasul 4. "având calitatea de", se completează, după caz, cu reprezentant legal sau împuternicit

*Pasul 5. "Cod numeric personal/număr de identificare fiscală"* – se completează cu datele reprezentantului legal sau împuternicitului, după caz

*Pasul 6. "plata ajutorului de stat în suma de",* se completează automat, fiind preluate din formularul de decont câmpul "Total general Ajutor de stat solicitat"

Pasul 7: "În baza acordului pentru finanțare inițial/modificat/rectificat nr ... din data de...", se completează cu numărul Acordului pentru finanțare și data la care acesta a fost emis

#### ATENȚIE!

Dacă numărul acordului și data sunt scrise incorect cererea va fi respinsă de sistem.

*Pasul 8. "Intensitatea de" –* aceasta nu trebuie să depășească intensitatea aprobată în acordul pentru finanțare.

ATENȚIE! Intensitatea va fi folosită în calculul din Formularul de decont coloana 24 "*Ajutor de stat solicitat*". Completarea intensității este obligatorie pentru validarea formularului și poate fi

Completarea intensității este obligatorie pentru validarea formularului și poate fi calculată procentual luând în calcul 8 cifre după virgulă, cu condiția să nu fie depășită intensitatea aprobată în acordul pentru finanțare.

Pasul 9. Completarea secțiunii "Date de identificare ale întreprinderii solicitante"

| CP300_v10.0_24022025_ ×                                                   | ⊙ ↓ III Sign in                    |   |
|---------------------------------------------------------------------------|------------------------------------|---|
| : Convert E-Sign                                                          | Find text or tools Q   🗒 🏟   Share | Q |
| l. Date de identificare                                                   | ale întreprinderii solicitante:    |   |
| Denumirea întreprinderii                                                  |                                    |   |
| Data înregistrării<br>întreprinderii la oficiul<br>registrului comerțului |                                    |   |
| Nr. de înmatriculare la oficiul<br>registrului comerțului                 |                                    |   |
| Codul de identificare fiscală                                             |                                    |   |
| Adresa sediu                                                              |                                    |   |
| Telefon                                                                   |                                    |   |
| Fax                                                                       |                                    |   |
| E-mail                                                                    |                                    |   |
| Cod IBAN                                                                  |                                    |   |
| deschis la Trezoreria                                                     |                                    |   |
| Obiectul principal<br>de activitate                                       | Cod CAEN                           |   |
| Obiectul secundar<br>de activitate                                        | Cod CAEN                           |   |
| II. Doclaratio no propri                                                  | a răchundara i                     | Ī |

9.1. Denumirea întreprinderii - va apărea automat

9.2. *Data înregistrării întreprinderii la oficiul registrului comențului -* se introduc informațiile din documentele oficiale emise de instituțiile abilitate

9.3.Numărul de înmatriculare la oficiul registrului comențului - se introduc informațiile din documentele oficiale emise de instituțiile abilitate

9.4. Codul de identificare fiscală - se completează prin introducerea cifrelor cu aliniere la dreapta.

9.5. Adresa sediu - se introduce adresa domiciliului fiscal, conform prevederilor Codului de procedură fiscală

9.6. *Telefon, fax și e-mail -* se introduc datele de contact ale reprezentantului legal sau ale persoanei împuternicite

9.7. Cod IBAN și deschis la Trezoreria – se completează potrivit documentului emis de trezoreria în a cărei rază se află domiciliul fiscal

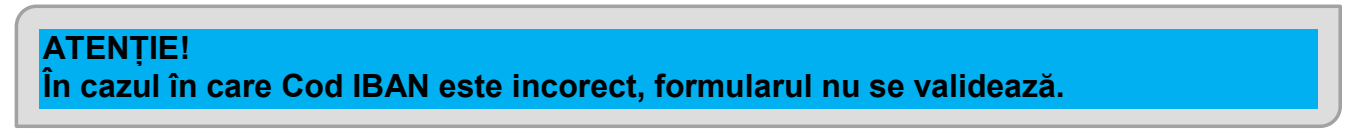

9.8. Obiectul principal de activitate - se selectează cod CAEN activitatea principală

9.9. Obiectul secundar de activitate – se selectează cod CAEN activitatea secundară, dacă s-a obținut ajutor de stat pentru obiectul secundar de activitate.

Pasul 10. Completarea secțiunii "Declarație pe propria răspundere"

| ≡ Menu 🏠 🛱 CP300_vL0.0_2402   | ② ↓ # Sign in - □                                                                                                    | ×                               |
|-------------------------------|----------------------------------------------------------------------------------------------------|---------------------------------|
| All tools Edit Convert E-Sign | Find text or tools Q   🗄 🏟 🖨   Share 🤃 Al Assistant                                                                                                    | nt                              |
|                               | II. Declarație pe propria răspundere :                                                                                                    | đ                               |
|                               | Subsemnatul/Subsemnata                                                                                                    | 2                               |
|                               | identificat/identificată cu actul de identitate seria nr. eliberat de                                                                                                    | ً                               |
|                               | la data de cu domiciliu lin sectorul/judetul                                                                                                    | ٦                               |
|                               | localitatea                                                                                                    | []                              |
|                               | str. bl. sc. ap.                                                                                                    | Ø                               |
|                               | in calitate de reprezentant legal al întreprinderii                                                                                                    | Ø.                              |
|                               | declar pe propria răspundere că toate informațiile furnizate și consemnate în prezenta cerere sunt corecte și complete și că toate documentele în copie care însoțesc cererea sunt conforme cu originalele.                                                                                                    |                                 |
|                               | Declar pe propria răspundere că întreprinderea:         In use află în procedură de executare silită, insolvență, faliment, reorganizare judiciară, dizolvare, închidere operațională, lichidare sau suspendare temporară a activității;         In face obiectul unor decizii de recuperare a unui ajutor de stat sau, în cazul în care asemenea decizii au fost emise, acestea au fost executate, conform prevederilor legale în vigoare;                                                                                                    |                                 |
|                               | <ul> <li>nu a beneficiat și nu va beneficia de ajutoare de stat regionale pentru costuri eligibile de natura costurilor salariale în cadrul aceluiași proiect unic de investiții;</li> <li>nu a efectuat o relocare către unitatea în care urmează să aibă loc investiția inițială pentru care se solicită ajutorul în ultimii doi ani anteriori înregistrării cererii de acord pentru finanțare şi, la momentul înregistrării cererii, oferă un angajament că nu va face acest lucru pentru o perioadă de până la doi ani după finalizarea investiției inițiale pentru care se solicită ajutorul.</li> <li>achiziția activelor este realizată în condiții de piață, respectiv condiții de transparență și competitivitate</li> <li>activele exista fizic in locatia realizarii investitiei</li> <li>III. Date de contact ale persoanelor din cadrul întreprinderii responsabile cu implementarea proiectului de investiții</li> </ul> | 1<br>3<br>↑<br>♥<br>℃<br>ᡚ<br>0 |
| F P Type here to search       | 🔜 🚵 🔚 🧶 🏶 🗴 🖉 💭 🖗 🖉 🖉 🖉 🖉 🕼 🖉 🖾 🖉 💭 🖓 😰 📰 ROU (10:43Am)                                                                                                    | 5                               |
|                               |                                                                                                    |                                 |

10.1.Subsemnatul/Subsemnata - se completează automat cu numele reprezentatului legal/împuternicitului, completat în preambulul Cererii de plată

10.2. seria, numărul actului de identitate, eliberat de.... la data de.... – se completează cu datele de identificare ale reprezentantului legal sau împuternicitului, după caz

10.3. județul - se face click stânga pe săgeată și se selectează județul din nomenclator

10.4. *localitate, str., nr., bl., ap.* - se completează cu datele din actul de identitate al reprezentantului legal sau împuternicitului, după caz

10.5. în calitate de reprezentant legal al întreprinderii - se preia automat din câmpul "Subscrisa" de la începutul Cererii de plată

10.6. Bifarea condițiilor obligatorii pe care trebuie să le îndeplinească beneficiarul pentru a se efectua plata ajutorului de stat.

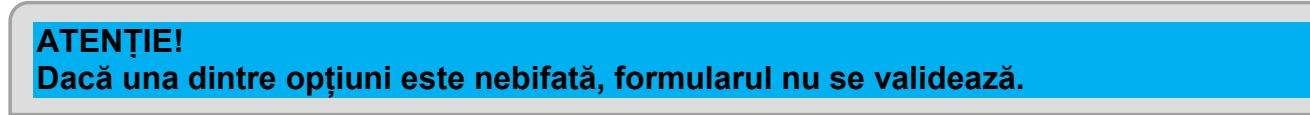

Pasul 11. Date de contact ale persoanelor din cadrul întreprinderii responsabile cu implementarea proiectului de investiții

| ≡ Menu 🏠 🛱 CP300_v1.0.0_240   | 022025. ×  |                |              |       |             |                 |         |                   |         | 0   | *** S | ign in   | - 0                      | ×       |
|-------------------------------|------------|----------------|--------------|-------|-------------|-----------------|---------|-------------------|---------|-----|-------|----------|--------------------------|---------|
| All tools Edit Convert E-Sign |            |                |              |       |             |                 |         | Find text or tool | s Q   [ | ቆ   | ē     | Share    | 🔁 Al Assista             | ant     |
|                               | III. Date  | e de contact   |              |       |             | ^               | đ       |                   |         |     |       |          |                          |         |
|                               | Nr.crt.    | Nur            | me si prenui | me    | Departament | Adresa de email | Te      | elefon            |         |     |       |          |                          | 1       |
|                               | 1          |                |              |       |             |                 |         |                   | +       |     |       |          |                          | چ<br>ا  |
|                               | În cazul î | în care persoa |              |       |             |                 | B       |                   |         |     |       |          |                          |         |
|                               | sul în     |                |              |       |             | Ø.              |         |                   |         |     |       |          |                          |         |
|                               |            |                |              |       |             |                 |         |                   |         |     |       |          |                          |         |
|                               |            |                |              |       |             |                 |         |                   |         |     |       |          |                          |         |
|                               |            |                |              |       |             |                 |         |                   |         |     |       |          |                          |         |
|                               |            |                |              |       |             |                 |         |                   |         |     |       |          |                          |         |
|                               |            |                |              |       |             |                 |         |                   |         |     |       |          |                          |         |
|                               |            |                |              |       |             |                 |         |                   |         |     |       |          |                          |         |
|                               |            |                |              |       |             |                 |         |                   |         |     |       |          |                          |         |
|                               |            |                |              |       |             |                 |         |                   |         |     |       |          |                          | 2       |
|                               |            |                |              |       |             |                 |         |                   |         |     |       |          |                          | 3       |
|                               |            |                |              |       |             |                 |         |                   |         |     |       |          |                          | ~       |
|                               |            |                |              |       |             |                 |         |                   |         |     |       |          |                          | C       |
|                               |            |                |              |       |             |                 |         |                   |         |     |       |          |                          | ⊎_<br>⊕ |
|                               |            |                |              |       |             |                 |         |                   |         |     |       |          |                          | Q       |
| Type here to search           |            | <b>=</b>       | 💷 🧿 🐧        | 🖻 🚺 🖊 | 6           |                 | Desktop | 🔮 2°C Sunny 🛛 🤤   | 0 🕇 🕄   | 9 🕫 | B 🖫 🕸 | ) 🛃 📖 RC | 00 10:44 AM<br>08-Apr-25 | 5       |

Se completează datele de contact ale persoanelor din cadrul intreprinderii responsabile cu implementarea proiectului de investiții

Pasul 12. Completarea secțiunii "Formularul de decont"

În vederea completării, Formularul de decont se va mări prin intermediul opținii Zoom, care se regăsește mai jos în bara de selectie

| dit    | Conve                  | t E-Sign                                      |               |                              |                       |                                 |                                |                                  |                             |            |                                                                                                    |                                                                 |             |             |                 |           | Find tex                                   | t or tools                                | Q                                                | 6                                             | ÂĒ                                                          | ) (2            | ð                          | $\boxtimes$               | Ģ   |
|--------|------------------------|-----------------------------------------------|---------------|------------------------------|-----------------------|---------------------------------|--------------------------------|----------------------------------|-----------------------------|------------|----------------------------------------------------------------------------------------------------|-----------------------------------------------------------------|-------------|-------------|-----------------|-----------|--------------------------------------------|-------------------------------------------|--------------------------------------------------|-----------------------------------------------|-------------------------------------------------------------|-----------------|----------------------------|---------------------------|-----|
|        |                        |                                               |               |                              |                       |                                 |                                |                                  |                             |            |                                                                                                    |                                                                 |             |             |                 |           |                                            |                                           |                                                  |                                               |                                                             |                 |                            |                           |     |
|        |                        |                                               |               |                              |                       |                                 |                                |                                  |                             |            |                                                                                                    |                                                                 |             |             |                 |           |                                            |                                           |                                                  |                                               |                                                             |                 |                            |                           |     |
|        |                        |                                               |               |                              |                       |                                 |                                |                                  |                             |            |                                                                                                    | Formula                                                         | ar de decon | nt          |                 |           |                                            |                                           |                                                  |                                               |                                                             |                 |                            |                           |     |
| Adro   | sa realiz              | arii invest                                   | tiei          |                              |                       |                                 |                                |                                  |                             |            |                                                                                                    |                                                                 |             |             |                 |           |                                            |                                           |                                                  |                                               |                                                             |                 |                            |                           |     |
| Judeţ, | Municipiul             | Bucuresti                                     | Lo            | calitate/Secto               | Dr                    |                                 |                                |                                  |                             |            |                                                                                                    |                                                                 |             |             |                 |           |                                            |                                           |                                                  |                                               |                                                             |                 |                            |                           |     |
|        |                        |                                               | ٠             |                              |                       |                                 |                                |                                  |                             |            | ۲                                                                                                    |                                                                 |             |             |                 |           |                                            |                                           |                                                  |                                               |                                                             |                 |                            |                           |     |
| Strado | si Numar               |                                               |               |                              |                       |                                 |                                |                                  |                             |            |                                                                                                    |                                                                 |             |             |                 |           |                                            |                                           |                                                  |                                               |                                                             |                 |                            |                           |     |
| Inforn | atii suplime           | ntare si complet                              | åri la adresc | ı (bloc. scara.              | etai. aparta          | ment)                           |                                |                                  |                             |            |                                                                                                    |                                                                 |             |             |                 |           |                                            |                                           |                                                  |                                               |                                                             |                 |                            |                           |     |
|        | -11                    |                                               |               |                              |                       |                                 |                                |                                  |                             |            |                                                                                                    |                                                                 |             |             |                 |           |                                            |                                           |                                                  |                                               |                                                             |                 |                            |                           |     |
|        |                        | Activitatea<br>1-realizarea<br>de construcții |               |                              |                       |                                 | Fa                             | actura de achi                   | źţie                        |            | Plata Plata Plata Plata Plata Cursul Valcarea Cursul Valcarea Valcarea Valc |                                                                 |             |             |                 |           |                                            |                                           | <b>cilitate</b><br>Isi c21 sunt<br>tomat astfel: | Ajur<br>de stats<br>(c23 = inti<br>conform Ai | <b>tor</b><br>; <b>clicitat</b><br>ensitatea<br>cordului de |                 |                            |                           |     |
| NrJ    | Cod<br>rt. clasificare | 2-instalații                                  | Nr. de        | Denumirea<br>activului din   |                       |                                 |                                |                                  |                             |            |                                                                                                    |                                                                 |             |             |                 |           | utilizata                                  | contabilă                                 |                                                  | c22=                                          | :18# c2 1)                                                  |                 | finantai<br>se calculeaz   | :e * c22<br>:a automat    |     |
|        | activ                  | echipamente                                   | inventar      | factură                      |                       |                                 |                                |                                  | Valoare                     | lei/valută |                                                                                                    | Extras de cont                                                  |             | Valoare plå | tită lei/valută |           | (selectati ain<br>lista, inclusiv<br>pr.wi | (introduceti<br>fix5 caratere<br>numerice | 2                                                |                                               | din care el                                                 | licibilă pentru | aaca este o<br>valoarea in | ompietata<br>itensitatii) |     |
|        |                        | 3-investitii<br>In active                     |               |                              | Furnizor              | Numărul<br>facturii             | Data facturii                  | Ţ                                | otal                        | din care   | eligibilă                                                                                                    | <ul> <li>(nr/data)<br/>(introduceti<br/>in urmatorul</li> </ul> | 1           | Total       | din care        | eligibilä | nuny                                       | fara<br>separator                         | Total valutā<br>fārā TVA                         | Total lei<br>fără TVA                         | care se sol                                                 | icită finanțare |                            |                           |     |
|        |                        | necorporale                                   |               |                              |                       |                                 |                                | cu TVA                           | fără TVA                    | cu TVA     | fără TVA                                                                                                    | format<br>nr/zz.ll.aaaa)                                        | cu TVA      | fără TVA    | cu TVA          | fără TVA  |                                            | pentru<br>zecimale)                       |                                                  |                                               | Valuta<br>färä TVA                                          | Lei<br>Eris TVA | le                         | ÷                         |     |
| 0      | 1                      | 2                                             | 3             | 4                            | 5                     | 6                               | 1                              | 8                                | 9                           | 10         | 11                                                                                                    | 12                                                              | 13          | 14          | 15              | 16        | 17                                         | 18                                        | 19                                               | 20                                            | 21                                                          | 22              | 2                          | 3                         | -   |
|        | 1                      | •                                             |               |                              |                       |                                 |                                |                                  |                             |            |                                                                                                    |                                                                 |             |             |                 |           | •                                          |                                           |                                                  |                                               |                                                             |                 |                            |                           | + . |
| Obse   | vatii:                 |                                               |               |                              |                       |                                 |                                |                                  |                             |            |                                                                                                    |                                                                 |             |             |                 |           | Tat                                        | al 1 enalizaena                           | de constructi                                    |                                               |                                                             |                 |                            |                           |     |
|        |                        |                                               |               |                              |                       |                                 |                                |                                  |                             |            |                                                                                                    |                                                                 |             |             |                 | Total     | 2 -instalatii tel                          | hnice, masini,                            | echipamente                                      | i                                             |                                                             |                 | 0 C                        | )                         | -   |
|        |                        |                                               |               |                              |                       |                                 |                                |                                  |                             |            |                                                                                                    |                                                                 |             |             |                 |           |                                            | Total ac                                  | tive corporak                                    |                                               | 0                                                           |                 | 0 0                        | )                         | 1   |
|        |                        |                                               |               |                              |                       |                                 |                                |                                  |                             |            |                                                                                                    |                                                                 |             |             |                 |           |                                            | Total 3-activ                             | e necorporak                                     |                                               |                                                             |                 | 0 0                        | J                         |     |
|        |                        |                                               |               |                              |                       |                                 |                                |                                  |                             |            |                                                                                                    |                                                                 |             |             |                 |           |                                            |                                           | Total genera                                     |                                               | þ                                                           |                 | 0 0                        | (                         |     |
|        |                        |                                               | Tab<br>(se    | populeaz                     | lizator p<br>a automa | entru fie<br>at in urma         | <b>care nun</b><br>a unei vali | n <b>ar de in</b><br>idari cu su | <b>ventar</b><br>ucces a fo | rmularulu  | ui)                                                                                                    |                                                                 |             |             |                 |           |                                            |                                           |                                                  |                                               |                                                             |                 |                            |                           |     |
| Γ      |                        |                                               | ,             | Total 1                      |                       | Total 2                         | Tot                            | alactiva                         | To                          | 4al 2      | ,                                                                                                    |                                                                 |             |             |                 |           |                                            |                                           |                                                  |                                               |                                                             |                 |                            |                           |     |
| M      | r.Crt.                 | Nr.de inventa                                 |               | realizarea de<br>constructii | Inst<br>masin         | alatii tehnice<br>ii, echipamei | e, co                          | rporale                          | active no                   | ecorporale | Total g                                                                                                    | jeneral                                                         |             |             |                 |           |                                            |                                           |                                                  |                                               |                                                             |                 |                            |                           |     |
|        | 1                      |                                               |               |                              |                       |                                 |                                |                                  |                             |            |                                                                                                    |                                                                 |             |             |                 |           |                                            |                                           |                                                  |                                               |                                                             |                 |                            |                           |     |
|        |                        |                                               |               |                              |                       |                                 |                                |                                  |                             |            |                                                                                                    |                                                                 |             |             |                 |           |                                            |                                           |                                                  |                                               |                                                             |                 |                            |                           |     |
|        |                        |                                               |               |                              |                       |                                 |                                |                                  |                             |            |                                                                                                    |                                                                 |             |             |                 |           |                                            |                                           |                                                  |                                               |                                                             |                 |                            |                           |     |

Pentru a selecta Locatitate/ Sector din cadrul unui județ se va selecta din Options opțiunea Trust this document always

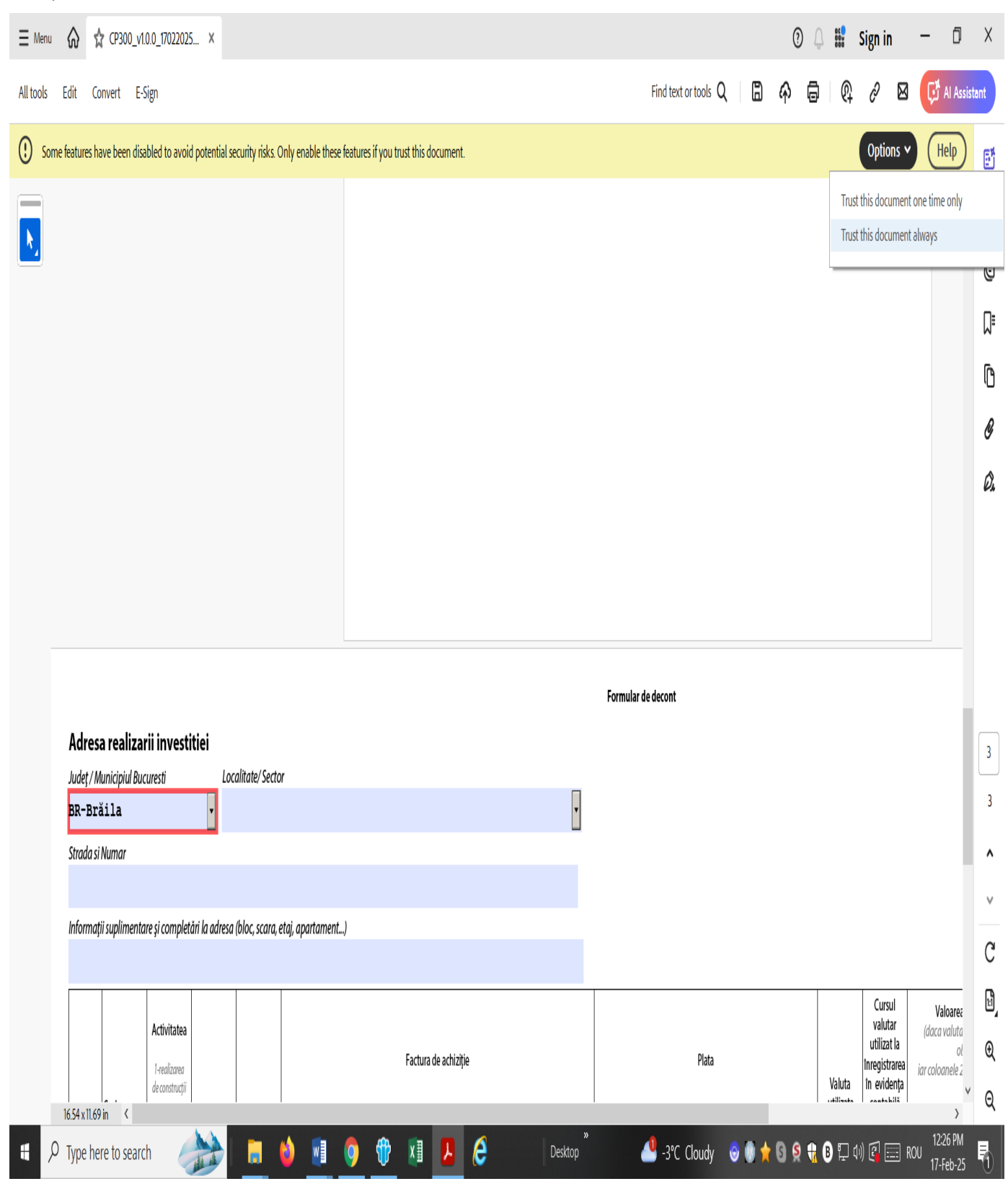

#### 12.1. Coloana 0 - Nr.crt. se completează automat

12.2. Coloana 1 - se menționează Codul activului potrivit încadrării în Catalogul privind clasificarea și duratele normale de funcționare a mijloacelor fixe (HG. nr. 2139/2004)

12.3. Coloana 2 – Activitate - se face click stânga pe săgeată și se selectează codul pentru care se solicită plata, din nomenclatorul afișat

#### Nomenclator:

1 - realizarea de construcții

- 2 instalații tehnice, mașini, echipamente
- 3 active necorporale

12.4. Coloana 3 - Nr. inventar - se completează numărul de inventar din evidentele contabile

12.5. Coloana 4 – Denumirea activului – se completează cu denumirea activului, conform facturii fiscale emise

12.6. Coloanele 5, 6, 7 – se complează denumirea furnizorului, numărul și data facturii aferente activului solicitat la plată

12.7. Coloana 8 - se completează valoarea totală în lei sau în valută după caz, înscrisă în factură

12.8. Coloana 9 - se completează valoarea totală în lei sau în valută după caz, înscrisă in factură

12.9. Coloana 10 - se completează valoarea eligibilă în lei sau în , după caz, a activului cu TVA

*12.10. Coloana 11* – se completează valoarea eligibilă în lei sau în valută, după caz, a activului fără TVA

12.11. Coloana 12 - se completează cu numărul și data extrasului de cont în format nr./zz.ll.aaaa

12.12. Coloana 13 - se complează cu valoarea totală cu TVA, plătită în lei sau în valută, după caz

12.13. Coloana 14 - se complează cu valoarea totală fără TVA, plătită în lei sau în valută, după caz

12.14. Coloana 15 - se completează cu valoarea eligibilă cu TVA a activului, plătită în lei sau în valută, după caz

12.15. Coloana 16 - se completează cu valoarea eligibilă fără TVA a activului, plătită în lei sau în valută, după caz

12.16. Coloana 17 - se alege valuta utilizată, din nomenclatorul de valute.

#### ATENȚIE!

Este obligatorie completarea câmpului!

În cazul în care facturile sunt în lei, se selectează din listă RON, iar în cazul în care facturile sunt în alte valute, se selectează valuta corespunzătoare.

12.17. Coloana 18 - se completează cu valoarea cursului valutar utilizat la înregistrarea în evidența contabilă numai în cazul în care factura a fost în altă monedă decât RON.

ATENȚIE!

Se introduc 5 caractere numerice, fără separator pentru zecimale

*12.18. Coloana 19* - se completează cu valoarea înregistrată în contabilitate a activului în valută fără TVA , numai dacă moneda a fost alta decât RON

12.19. Coloana 20 - se calculează automat

12.20. Coloana 21 - se completează cu valoarea eligibilă a activului în valută fără TVA, numai dacă moneda a fost alta decât RON

12.21. Coloana 22 - totalurile se calculează automat

12.22. Coloana 23 – valoarea ajutorului de stat se completează automat

12.23. Sectiunea de Observații – după caz se pot scrie observatii sub fiecare rând completat (maxim 300 caractere)

12.23. Tabel centralizator pentru fiecare număr de inventar

Se însumează facturile care au același număr de inventar și se calculează totaluri ale cheltuielilor eligibile înregistrate în contabilitate

Se calculează totaluri pe categorii de activități.

#### Pasul 13. Validarea și transmiterea Cererii de plată a ajutorului de stat - CP 300

#### RECOMANDARE

Pentru o completare cât mai ușoară a tuturor formularelor pe care le veți transmite la Ministerul Finanțelor, vă recomandăm crearea unui folder dedicat unde să salvați:

- Formularul în forma necompletată
- Formularul în lucru pentru formularul/formularele care au fost completate parțial
- Formularul final validat și semnat
- Formularul transmis la Ministerul Finanțelor

#### Pasul 1. Validarea Cererii de plată

13.1 Pentru verificarea completării tuturor câmpurilor obligatorii, se apasă butonul VALIDARE situat la începutul cererii.

Dacă se afișează mesajul "Cererea este validă!", cererea este pregătită pentru semnare electronică

#### Pasul 2. Semnarea Cererii de plată

13.1 Dați click pe zona albastră din câmpul Semnătură; semnarea electronică se realizează prin intermediul certificatului digital instalat pe calculatorul dvs.

Dacă aveți mai multe certificate digitale, selectați semnătura corespunzătoare reprezentantului legal sau împuternicitului.

13.3 Aplicați semnătura, apăsând butonul Sign. Se generează o fereastră de salvare a formularului, cu denumirea fișierului descărcat de pe portalul ANAF.

#### ATENȚIE!

• Dacă interveniți asupra formularului după momentul semnării și salvați, atunci trebuie obligatoriu acționat din nou butonul de Validare și reluat procesul.

• Formularul o dată salvat trebuie transmis întocmai, deoarece orice intervenție ulterioară chiar și simpla lui deschidere fără a efectua vreo modificare, conduce la vicierea semnăturii.

• Documentele justificative care însoțesc cererea de plată se vor depune arhivat prin intermediul formularului C300

• Dacă documentele care însoțesc o cerere de plată depăşesc dimensiunea maxima de 50MB se vor crea mai multe arhive.

• Arhivele se ataşează pe rând prin intermediul formularului C300

13.4 Dacă se afișează mesajul "Cererea este invalidă!", vă rugăm să consultați fișierul de erori

atașat!, se accesează semnul

Se deschide o fereastră în care vor fi descrise erorile identificate în cerere. După corectarea acestora se parcurg etapele de la Capitolul 2, Pasul13.

Faceți click pe Validare și dacă se deschide o fereastră în care se menționează că formularul este valid, atunci este pregătit în vederea transmiterii la Ministerul Finanțelor.

Pasul 3. Transmiterea cererii de plată.

#### ATENȚIE!

Cererea de plată CP300 se poate transmite dacă a fost emis un Acord pentru finanțare ca urmare a depunerii on-line a unei Cereri de acord pentru finanțare CA300.

Cererea de plată CP300 va fi însoțită de documentele justificative care vor fi depuse prin intermediul formularului C300.

Acestea vor fi scanate, atașate în ARHIVE de max. 50 MB și transmise prin intermediul formularului C300

Verificați, înainte de transmiterea cererii de plată, dacă toate câmpurile sunt completate corect, deoarece odată ce va fi depusă nu mai pot interveni modificări asupra datelor introduse.

Dacă acest lucru se întâmplă, trebuie făcută o solicitare de retragere a Cererii de plată depusă inițial și apoi retransmis documentul completat corect.

#### ATENȚIE!

Daca documentele care însoțesc o cerere depășesc dimensiunea maximă de 50MB se vor crea mai multe arhive.

Pentru fiecare arhivă atașată se completează câte un formular C300.

# CAPITOLUL 3

### Formular atașare documente în completarea cererii de plată – C300

#### Completarea Formularului C300

| ∃ Menu & CA300_XML_2024       | _310 C300_22042024_t1p                                                                                                    | f 🙀 (300_22042024pdf X                                                                                                    | 🕥 🗋 🏙 Sign in 🛛 🗖 🗙                                             |  |  |  |  |  |  |  |  |  |
|-------------------------------|----------------------------------------------------------------------------------------------------|----------------------------------------------------------------------------------------------------|-----------------------------------------------------------------|--|--|--|--|--|--|--|--|--|
| All tools Edit Convert E-Sign |                                                                                                    | Find text or to                                                                                                    | ools Q 🛯 🛱 🛱 🖗 🖉 🖾 📴 Al Assistant                               |  |  |  |  |  |  |  |  |  |
| N                             | Istoric versiuni<br>VA                                                                                                    | Asistenta Raporteaza o problema tehnica LIDEAZA FORMULARUL                                                                                                    |                                                                 |  |  |  |  |  |  |  |  |  |
|                               |                                                                                                    | Q<br>Q                                                                                                    |                                                                 |  |  |  |  |  |  |  |  |  |
|                               | C300_A.1.0.0                                                                                                    | VALIDAT Ø                                                                                                    |                                                                 |  |  |  |  |  |  |  |  |  |
|                               | C300                                                                                                    | Formular atașare documente, în baza H.G. nr. 300/2024                                                                                                    | Q                                                               |  |  |  |  |  |  |  |  |  |
|                               | h <u></u>                                                                                                    | Suma de control:                                                                                                    |                                                                 |  |  |  |  |  |  |  |  |  |
|                               | Subscrisa                                                                                                    | 2024                                                                                                    |                                                                 |  |  |  |  |  |  |  |  |  |
|                               | avand datele de ide                                                                                                    | ntificare de la punctul I, reprezentata legal prin domnul/doamna                                                                                                    |                                                                 |  |  |  |  |  |  |  |  |  |
|                               | avand calitatea de                                                                                                    | identificata prin CNP/ NIF                                                                                                    |                                                                 |  |  |  |  |  |  |  |  |  |
|                               | declar pe propria ra<br>documentele în co                                                                                                    | spundere ca toate informatiile furnizate si consemnate în prezentul formular sunt corecte si complete și c<br>sie care însoțesc formularul sunt conforme cu originalele. | a toate                                                         |  |  |  |  |  |  |  |  |  |
|                               | Înteleg ca orice omisiune sau incorectitudine în prezentarea informatiilor în scopul de a obtine avantaje pecuniare este pedepsită conform legii. |                                                                                                    |                                                                 |  |  |  |  |  |  |  |  |  |
|                               | I.Date de identific                                                                                                    | are a intreprinderii solicitante                                                                                                    | 1                                                               |  |  |  |  |  |  |  |  |  |
|                               | Denumire                                                                                                    | Cod de identificare fisc                                                                                                    | ală<br>C                                                        |  |  |  |  |  |  |  |  |  |
|                               | Telefon                                                                                                    | E-mail                                                                                                    | <br>D_                                                          |  |  |  |  |  |  |  |  |  |
|                               |                                                                                                    |                                                                                                    | Q                                                               |  |  |  |  |  |  |  |  |  |
|                               | A = A =                                                                                                    |                                                                                                    | , <b>0, 1, 0, 0, 0</b> , 0, 0, 0, 0, 0, 0, 0, 0, 0, 0, 0, 0, 0, |  |  |  |  |  |  |  |  |  |

*Pasul 1.* În căsuța *Subscrisa* se scrie numele complet al operatorului economic, acesta completându-se automat în secțiunea *"Date de identificare ale întreprinderii solicitante*", câmpul *"Denumire"*.

Câmpul *domnul/doamna* - se completează cu numele reprezentantului legal al întreprinderii sau al împuternicitului

La calitatea de.. - se completează cu reprezentant legal sau împuternicit, după caz.

#### Pasul 2. Completarea secțiunii Date de identificare a întreprinderii

#### I.Date de identificare a intreprinderii solicitante

|      | Cod de identificare fiscală |
|------|-----------------------------|
|      |                             |
|      |                             |
|      |                             |
| Data |                             |
|      |                             |
|      | Data                        |

In campul 'Numar de inregistrare' inscrieti doar cele 9 caractere numerice evidentiate din numarul recipisei corespunzatoare cererii initiale: INTERNT-123456789-2019

- 2.1. Denumire se completează automat
- 2.2. Codul de identificare fiscală atribuit întreprinderii conform legii

2.3. Telefon și e-mail – se introduc datele de contact ale reprezentantului legal sau ale persoanei împuternicite

#### Pasul 3. Completarea secțiunii Date de identificare a cererii inițiale

3.1. Pentru atașarea documentelor justificative aferente cererii de plată se va completa numărul de înregistrare (9 caractere numerice) din recipisa primită urmare transmiterii cererii plată și data la care a fost transmisă (se bifeaza punctul 6 din cadrul formularului C300)

3.2. Pentru atașarea documentelor justificative solicitate de Ministerul Finanțelor pentru completarea cererii de plată, respectiv pentru transmiterea răspunsului la adresele de solicitare informații suplimentare se va completa numărul de înregistrare (9 caractere numerice) din recipisa primită urmare transmiterii cererii de plată și data la care a fost transmisă ( se bifează punctul 7 din cadrul formularului C300), având în vedere calcularea termenului de 30 de zile de la data transmiterii solicitării în SPV.

3.3. Pentru atașarea documentor referitoare la o cerere de plată, altele decât cele menționate mai sus, se va completa numărul de înregistrare (9 caractere numerice) din recipisa primită urmare transmiterii cererii de plată și data transmiterii acesteia (se bifează punctul 8 din formularul C300).

Pasul 4. Completarea secțiunii Motivul pentru care se depun documentele

În funcție de motivul pentru care se transmit documentele arhivate, se bifează o singură opțiune.

### III.Motivul pentru care se depun documentele

Selectati o singura optiune

# A.Intreprinderea a depus Cererea de acord pentru finantare

1. Atasare documente la depunerea Cererii de acord pentru finantare

2.Atasare documente cu raspunsul la solicitarea de completare a Cererii de acord pentru finantare

3.Ataşare documente retragere cerere de acord pentru finațare

# B.Intreprinderea are Acord pentru finantare

4.Atasare alte documente transmise de intreprinderea care are un Acord pentru finantare emis

5. Atasare documente cu monitorizarea ajutoarelor de stat acordate

# C.Intreprinderea a depus Cererea de plata

6.Atasare documente la depunerea Cererii de plata

7.Atasare documente cu raspunsul la solicitarea de completare a Cererii de plata

8.Atasare alte documente transmise de o intreprindere care a depus Cererea de plata

ATENȚIE!

Este foarte important să selectați corect opțiunea de depunere pentru formularul C300, deoarece documentele vor fi direcționate în aplicația back-office din cadrul Ministerului Finanțelor, în funcție de opțiunea selectată, nemaifiind posibil să fie redirecționate ulterior.

#### Pasul 5. Validarea și transmiterea formularului C300

După completare, formularul se validează, se semnează electronic de către administratorul întreprinderii sau împuternicit, se atașează arhiva cu documente justificative și se transmite la Ministerul Finanțelor.

Automat, se va emite o recipisă, cu numărul de înregistrare al documentelor transmise.

#### Pasul 6

În urma analizei documentelor transmise, beneficiarul de ajutor de stat va primi răspuns la solicitări, prin SPV.

### ATENȚIE!!!!!!

Beneficiarul de ajutor de stat are obligația de a bifa opțiunea "Sunt de acord să primesc atenționări prin email de la ANAF", pentru a vizualiza cu celeritate documentele primite prin SPV.

Se consideră data primirii solicitarii de informații şi/sau documente pentru completarea cererii de plată, data mesajului "Transmis în SPV" (Spațiul Privat Virtual).

Ministerul Finanțelor verifică cererea de plată a ajutorului de stat în termen de 60 de zile lucrătoare de la data înregistrării acesteia la Ministerul Finanțelor.

În situația în care se constată lipsa unor documente sau neconcordanțe între datele și informațiile transmise, Ministerul Finanțelor solicită prin adresă documente și informații suplimentare.

Întreprinderea transmite la Ministerul Finanțelor, documentele de clarificări în termen de 30 de zile lucrătoare, de la data primirii solicitării.

| formularespi-pfanafiro X  formularespi-pfanafiro X  formularespi-pfanafiro X | 🕴 Înregistrare persoane juridice 🛛 X                                                                       | +                                                                                                    | -        | đ    | Х      |
|------------------------------------------------------------------------------|----------------------------------------------------------------------------------------------------|----------------------------------------------------------------------------------------------------|----------|------|--------|
| ← → C 🕯 https://www.anaf.ro/InregPersFizicePublic/formularjuridic            | e.jsp#pj                                                                                                   |                                                                                                    | ☆        | θ    |        |
| 📙 Apps M Gmail 💽 YouTube 🍳 Maps 📓 INTRAINET MFP 🏮 Settings                   | ; 🛃 SIPOCA8 - Direcția 🔋 Pagina                                                                            | i de ercare 🔞 Career Test by Care 🚹 New Tab 📓 (7,970 unread) - val 🔯 SIPOCA8 - Directja 🎯 Psihologie IFR                      |          |      |        |
|                                                                              | Cod de identificare fiscal (CUICNP)                                                                        |                                                                                                    |          |      |        |
|                                                                              | Datele de identificare ale perso                                                                           | sanei                                                                                                    |          |      |        |
|                                                                              | Se completează datele de identificare<br>A se vedea Termeni și Condiții.                                   | ale persoanel cu calitatea de reprezentant legal, reprezentant desemnat sau imputernicit al solicitantului (dacă este cazul). |          |      |        |
|                                                                              | Cod numeric personal (CNP/NIF)                                                                             |                                                                                                    |          |      |        |
|                                                                              | Prenume                                                                                                    |                                                                                                    |          |      |        |
|                                                                              | Nume                                                                                                    |                                                                                                    |          |      |        |
|                                                                              | Tip act de identitate                                                                                      | CT .                                                                                                    |          |      |        |
|                                                                              | Număr act identitate                                                                                       |                                                                                                    |          |      |        |
|                                                                              | Serie act identitate                                                                                       |                                                                                                    |          |      |        |
|                                                                              | Calitate                                                                                                   | Reprezentant legal •                                                                                                    |          |      |        |
|                                                                              | Nr. telefon mobil                                                                                          |                                                                                                    |          |      |        |
|                                                                              | Această informație este confidențială și va                                                                | 1 filolosiš stirtli nelalja cu ANAF.                                                                                          |          |      |        |
|                                                                              | Auresa de email           Sunt de acord să primesc atenționă           Sunt de acord eu Termenii si condii | ári prin email de la ANAF - Gratuit.<br>Tille de utilizare a serviciului.                                                     |          |      |        |
|                                                                              | Selectați documentul de confirmare                                                                         | Chuxes Elle No file chosen Se bifează optiunea "Sunt de                                                                       |          |      |        |
|                                                                              | Descărcați documentul de confirmare                                                                        | acord să primesc atenționări<br>prin email de la ANAF'                                                                        |          |      |        |
|                                                                              | Selectați arhiva zip cu documentele<br>iustificative                                                       | Choose File No file chosen                                                                                                    |          |      |        |
|                                                                              | Cod de validare                                                                                            | 0                                                                                                    |          |      |        |
|                                                                              |                                                                                                    | wfgm5<br>RAScultă                                                                                                    |          |      |        |
|                                                                              | Continuă                                                                                                   |                                                                                                    |          |      |        |
| # P O   🐂 🤌 🕼 🌖 🕱 🗊                                                          |                                                                                                    | 🛛 Destrop 🎽 🥵 98°F Sunny 🥥 🌒 🖈 🔕 🙊 我 🕄 😂 🕸 🕼 🗐 🖽                                                                              | ROU 10:2 | 5 AM | ,<br>R |